# Using Automatic Reconciliation in Bromcom

#### Welcome to the Webinar. The session will begin shortly.

Please ensure that you also have an audio connection either through a headset and microphone attached to your computer or by telephone to the published number. You will join the session muted but there is a chat facility available where you can type questions.

This session will be recorded and shared with colleagues after the session. By attending you agree and accept you may be captured in the recording.

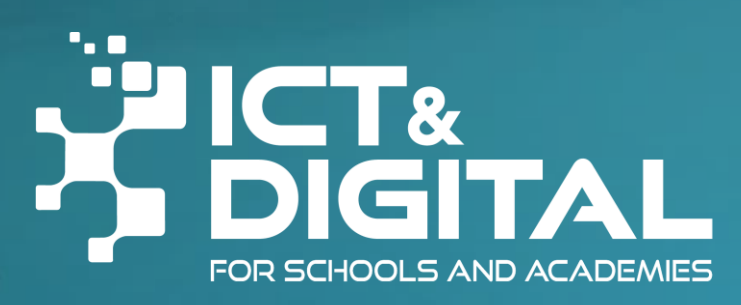

#### Introductions & & Welcome

Alison York ICT & Digital Julie Snow Bromcom

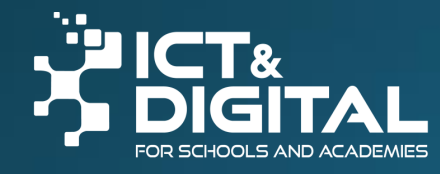

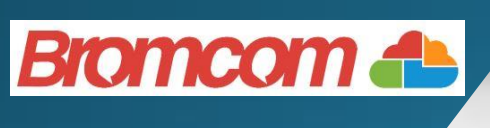

#### Welcome

Feel free to ask questions throughout either in the chat or put your hand up. We will share these slides and the recording after the session. They are designed to also give guidance

There will be time to ask questions at the end of the session.

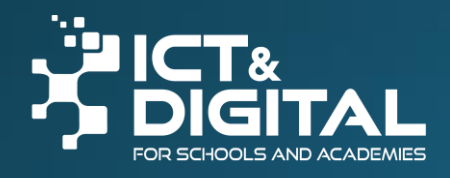

### **Background Information**

- Mapping between Staff Information and Finance is on a different basis to SIMS/FMS
- The BaseMap that you imported at set up was generic
- Schools have worked with Alison to tailor it to school requirements
- If you still have staff missing from Salary Projections, it is important to let us know before the Download is run
- We hope that we have got it right but some further tweaking may be required
- Don't worry, I expect items to go into suspense the first time!

### Salary Download File

#### • FTP

- April file will be released to you after this training
- May file will be released when we are happy we have got it right

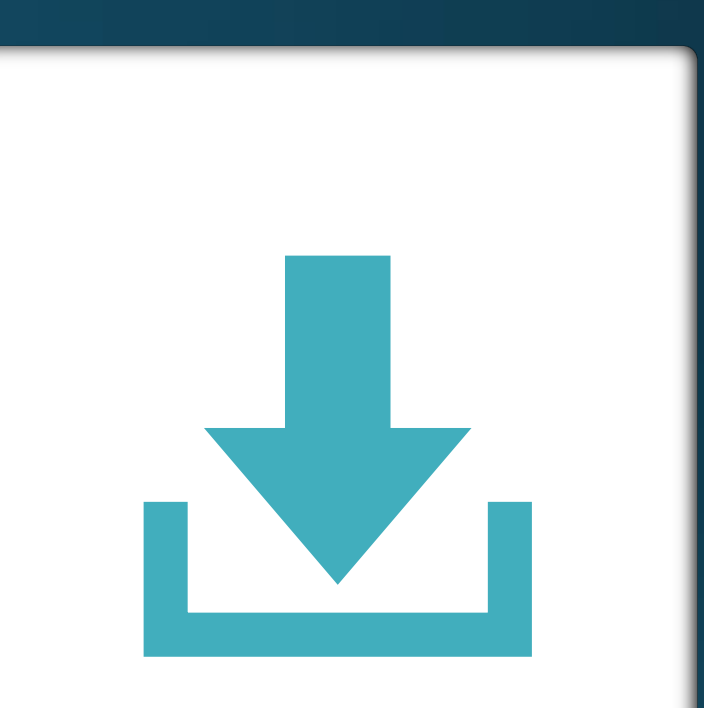

## Import Process

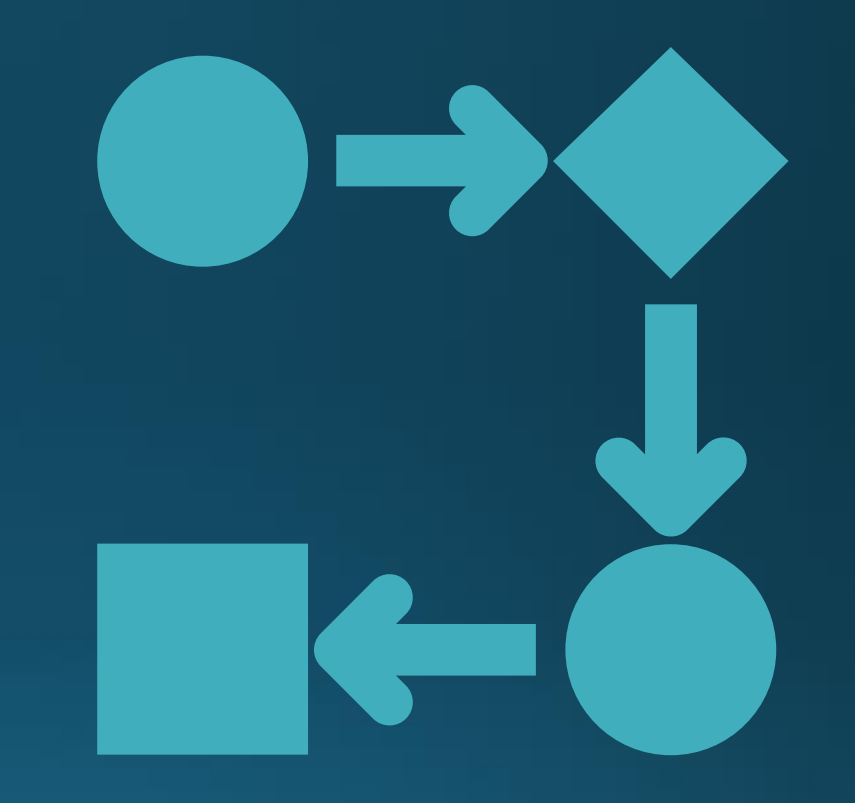

#### Ensure 23/24 financial year is selected

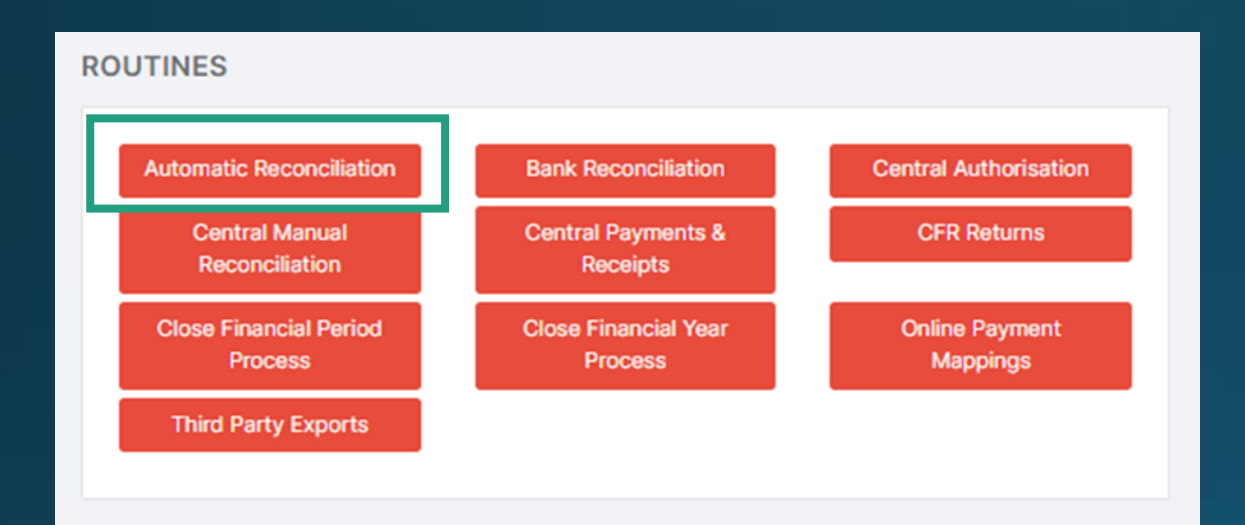

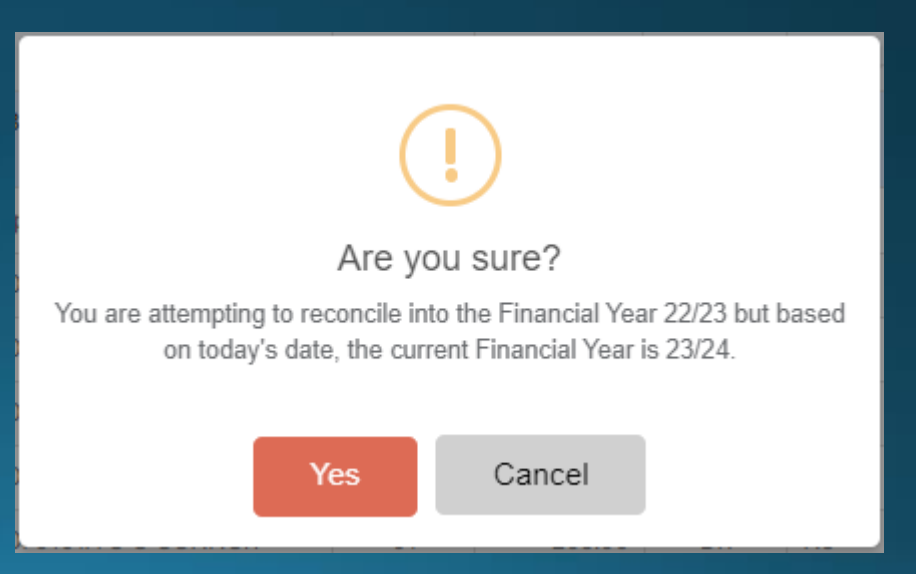

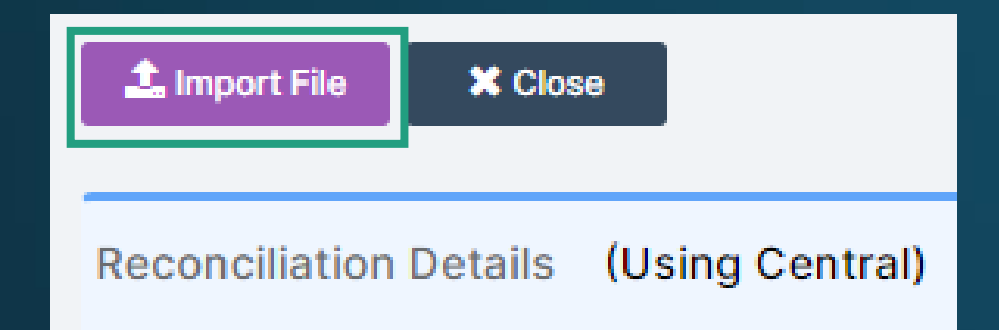

| Import File   |                 |                      |             |
|---------------|-----------------|----------------------|-------------|
| Manual Import | Import from FTP |                      |             |
| File name     |                 |                      | Select File |
|               |                 | 🖺 Import & Reconcile | × Cancel    |

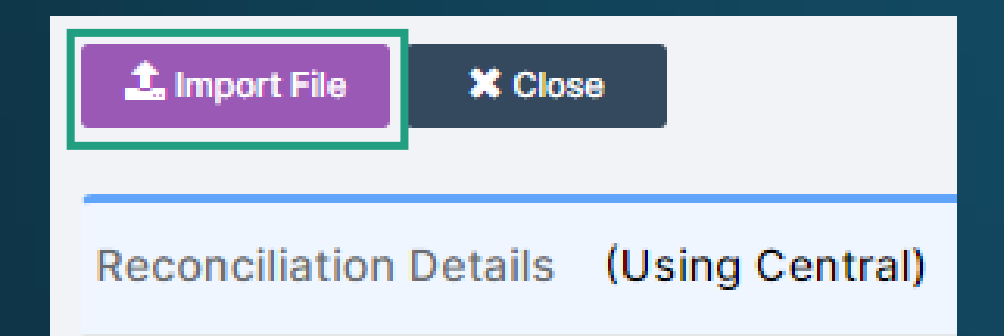

Click to highlight the file and this will activate the Import & – Reconcile button

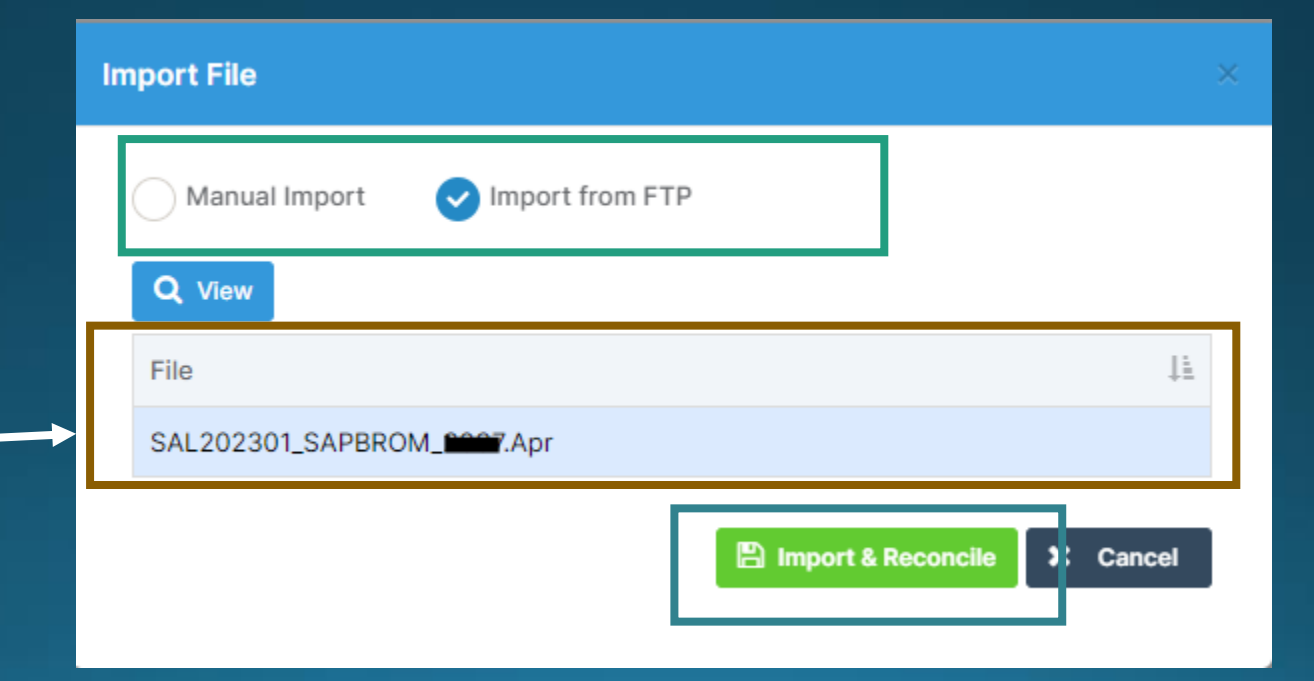

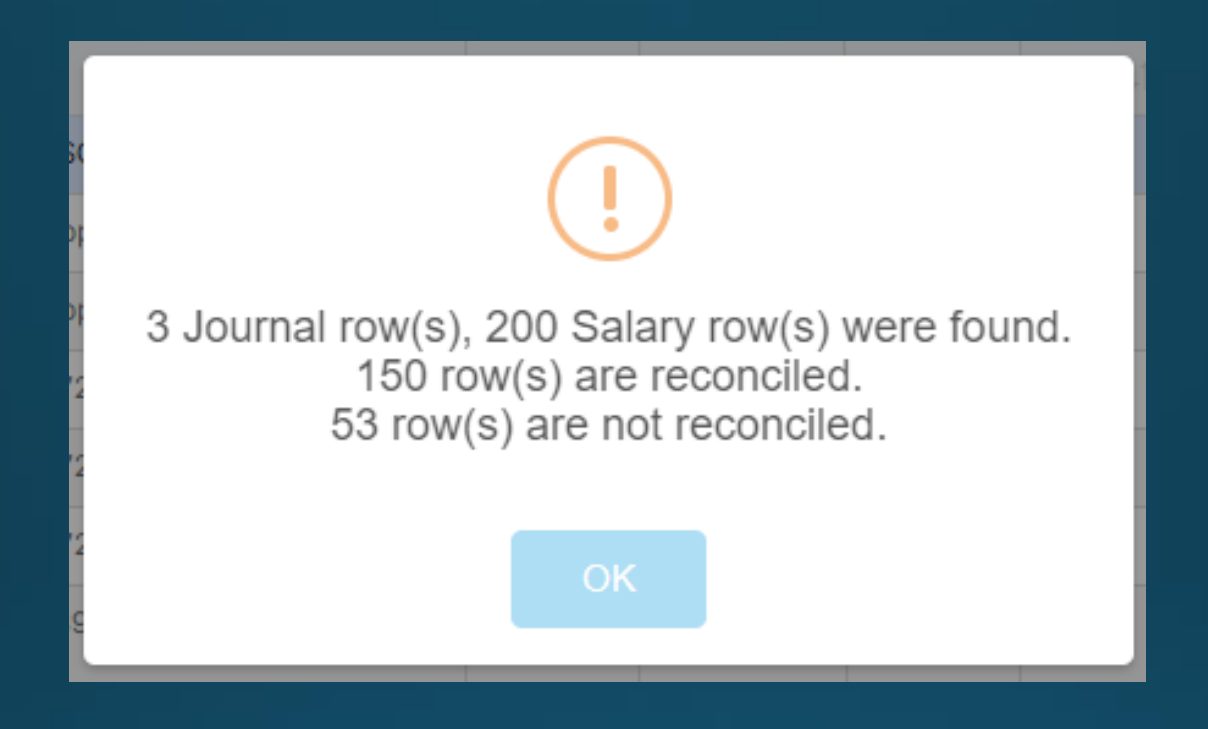

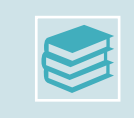

Journal Rows are for items such as Apprentice Levy, Childcare Vouchers, SSO Rent etc

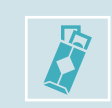

Salary Rows are the items attached to staff e.g. Basic, NI, Superannuation, Allowances etc

### Suspense Items

Reconciliation Details (Using Central) Filters **Reconciliation Detail** Reconciliation File Grid actions C Reprocess 💼 Delete Search: Copy CSV PDF Print <All Files>  $\sim$ Ledger Data Type Payment 1 CR/DR Rej Ι÷ Code Narrative Identifier Period Adj <All Data Types> × 04581E Childcare132380A Voucher NI Aug 19 DR No 01 26.82 No R MU Status Unreconciled Salaries Apprenticeship Levy 205.71  $\sim$ 01410E 01 DR No No 018745A 01011E SALARIES 018745A E GREEN 01 110.00 No No DR Period 019967A 00611E SALARIES 019967A P KING 01 <All Periods> v 38.99 DR No No 0268044 00611E SALARIES 0268944 SINEEDSON 01 38.00 DP No No

Take a CSV copy at this point. This will help us to understand what is going into suspense at your school and assist us with sorting out queries

### Other Payments

- CCC have 6 ledger codes for each type of payment
  - The 'standard' codes
    - xxxo1 = Basic
    - Xxx81 = National Insurance
    - Xxx91 = Superannuation
  - The 'additional' codes
    - Xxx11 = Allowances
    - Xxx12 = SSP/SMP
    - Xxx13 = Overtime

- Bromcom currently is only set up to accept one 'additional' code
- In mapping we have chosen to use SSP/SMP as the additional code
- Therefore any payments for staff against the xxx11 Allowances or xxx13 Overtime, will currently go into suspense
- Bromcom are working on a development that will enable up to map all 3 'additional' ledger codes
- This development is scheduled to take place approximately late June
- Until this is in place, any items for Allowances and Overtime will have to remain in Suspense

# Demo - File Import

### **Processing Journal Lines**

• Highlight the line to be processed – more detail will appear on the right

| Grid actions | Co | Copy CSV PDF Print CRep |                   | C Reprocess                                | 💼 Delet     | e                 | S  | Search:            |        |          |     |
|--------------|----|-------------------------|-------------------|--------------------------------------------|-------------|-------------------|----|--------------------|--------|----------|-----|
| Identifier   | 11 | Led<br>Cod              | Ledger<br>Code ↓↑ |                                            | Narrative   | Narrative 11 P    |    | Period 1 Payment 1 |        | CR/DR ↓↑ | Adj |
|              |    | 04581E                  |                   | Childcare132380A Voucher NI Aug 19<br>R MU |             |                   | 01 | 26.82              | DR     | No       |     |
|              |    | 014                     | 10E               |                                            | Salaries Ap | prenticeship Levy |    | 01                 | 205.71 | DR       | No  |
| 018745A      |    | 010                     | 11E               |                                            | SALARIES    | 018745A E GREEN   |    | 01                 | 110.00 | DR       | No  |

- Click in the Cost Centre box and a pop up will appear showing the cost centres with this ledger code linked.
- Select the relevant Cost Centre and the boxes will turn Amber

| Item Details   |                     |                              |        |  |  |  |  |  |  |  |
|----------------|---------------------|------------------------------|--------|--|--|--|--|--|--|--|
| Import Details | Unreconciled        |                              |        |  |  |  |  |  |  |  |
|                | Import History      |                              |        |  |  |  |  |  |  |  |
| Imported From  | 23271 P1.g20        | 23271 P1.g20                 |        |  |  |  |  |  |  |  |
| Imported On    | 20/03/2023          | 20/03/2023                   |        |  |  |  |  |  |  |  |
| Narrative      | Salaries Apprentice | Salaries Apprenticeship Levy |        |  |  |  |  |  |  |  |
| Period         | 01                  | Week                         |        |  |  |  |  |  |  |  |
| Amount         |                     |                              | 205.71 |  |  |  |  |  |  |  |
|                | Other               |                              |        |  |  |  |  |  |  |  |
| Journal Number | CREATE NEW JOUR     | NAL                          |        |  |  |  |  |  |  |  |
| Cost Centre    |                     |                              |        |  |  |  |  |  |  |  |
| Ledger Code    | 01410E -            |                              |        |  |  |  |  |  |  |  |
| Fund Code      | KA23271             |                              |        |  |  |  |  |  |  |  |
| Reject         |                     |                              | 🖺 Save |  |  |  |  |  |  |  |

| Item Details   |                              |        |                |        |  |  |  |  |
|----------------|------------------------------|--------|----------------|--------|--|--|--|--|
| Import Details | Unrecond                     | ciled  |                |        |  |  |  |  |
|                | Import Histo                 |        |                |        |  |  |  |  |
| Imported From  | 2146_sal.202301.Apr          |        |                |        |  |  |  |  |
| Imported On    | 22/05/2023                   |        |                |        |  |  |  |  |
| Narrative      | Salaries Apprenticeship Levy |        |                |        |  |  |  |  |
| Period         | 01                           |        | Week           |        |  |  |  |  |
| Amount         |                              |        |                | 651.75 |  |  |  |  |
|                | Other                        |        |                |        |  |  |  |  |
| Journal Number | CREATE                       | NEW JO | OURNAL         |        |  |  |  |  |
| Cost Centre    | 1011                         |        |                |        |  |  |  |  |
| Ledger Code    | 09410E -                     | Appre  | nticeship Levy |        |  |  |  |  |
| Fund Code      | KA22862                      | 2      |                |        |  |  |  |  |
| Reject         |                              |        |                | 🖺 Save |  |  |  |  |

#### C Reprocess

#### IMPORTANT

- Processing Journal Lines creates Journals that have to be posted
- Clicking Reprocess after adding each cost centre to each journal will create a journal for each line
- Adding the Cost Centres to each line and then Reprocessing will create one journal to post

#### THE JOURNALS FOR THESE LINES ARE NOT POSTED AUTOMATICALLY

#### Posting the Journal(s)

#### • From the main search type 'Journals' (open in a new tab)

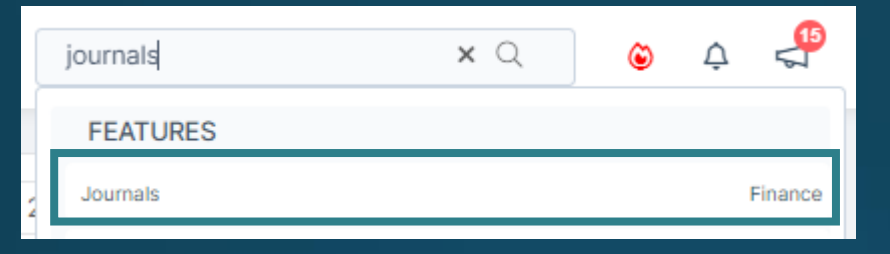

#### • Or from the Home Page select Journals

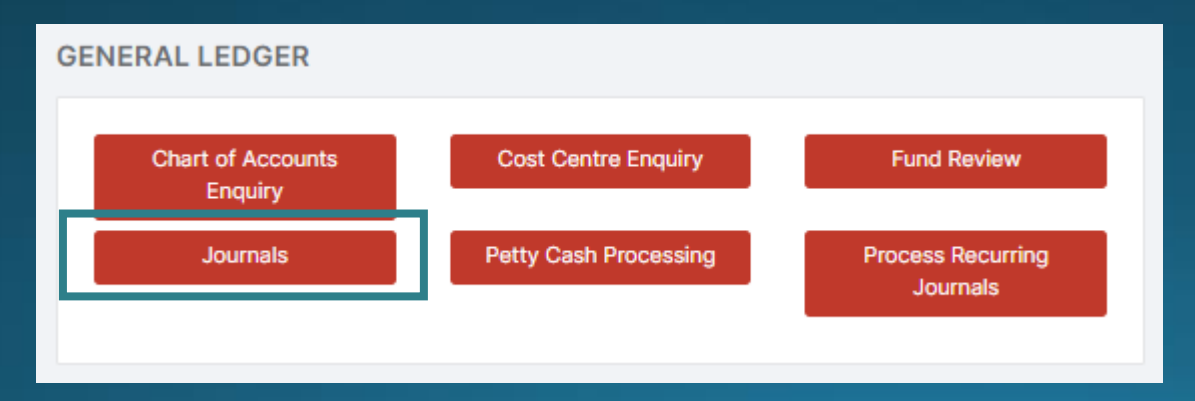

#### Highlight the unposted Central journal(s) and select Post

| urnals       |                         |     |        |     |           |       |                                         |             |        |              |  |  |
|--------------|-------------------------|-----|--------|-----|-----------|-------|-----------------------------------------|-------------|--------|--------------|--|--|
| Grid actions | Со                      | ру  | CSV    | PDF | Print     | Po Po | ost                                     | Q View/Edit | ≣ Сору | 间 Contra/Del |  |  |
| J.V. No      | J.V. No 1 Status 1 Date |     |        |     |           | .↓↑   | Na                                      | rrative     |        |              |  |  |
|              |                         | Unp | posted |     | 17/05/202 | 3     | Journal from Central [17/05/2023 11:35] |             |        |              |  |  |

# Demo - Journal Lines

### Salary Lines in Suspense

If there is no Name showing, this is the equivalent of 'Payroll Number not Found' – go to the persons Staff Record, into their contract and under Payroll Information add the number in NOTE: In Bromcom this is called the Contract Number

|                    | Staff Salary                     |
|--------------------|----------------------------------|
| Name               |                                  |
| Payroll No.        | 183808A                          |
| Base Pay Structure |                                  |
| Ledger Code        | 04501E - Teachers Salaries Basic |
| Fund Code          | 01                               |
| FTE                |                                  |
| Reject             | 🖺 Save                           |

| ₹ P                                        | Add / Edit Contract     |       |                                                                      |                     |                     | ×             |
|--------------------------------------------|-------------------------|-------|----------------------------------------------------------------------|---------------------|---------------------|---------------|
| Mr J Bond                                  | Contract Information    | Roles | Pay                                                                  | Payroll Information | Suspensions         | Working Hours |
| Gender Preferred<br>Male N/A               | Post Reason             |       | Contract Terr                                                        | nination Reason     | Contract Number     |               |
| ■ 007@bond.co.uk 0                         | <not selected=""></not> | ~     | <not sel<="" th=""><th>ECTED&gt;</th><th>026695A</th><th></th></not> | ECTED>              | 026695A             |               |
| <ul> <li>3, Mill Close, Marshot</li> </ul> | Post Offered Date       | (++)  | Post Accepte                                                         | d Date              | Contract Issue Date | 1++1          |

### Salary Lines in Suspense

If Base Pay Structure is blank, this is the equivalent of `Ledger not Mapped'

Please raise a ticket and we will investigate and resolve. It will help us if you can provide the Name and the position they hold in your school

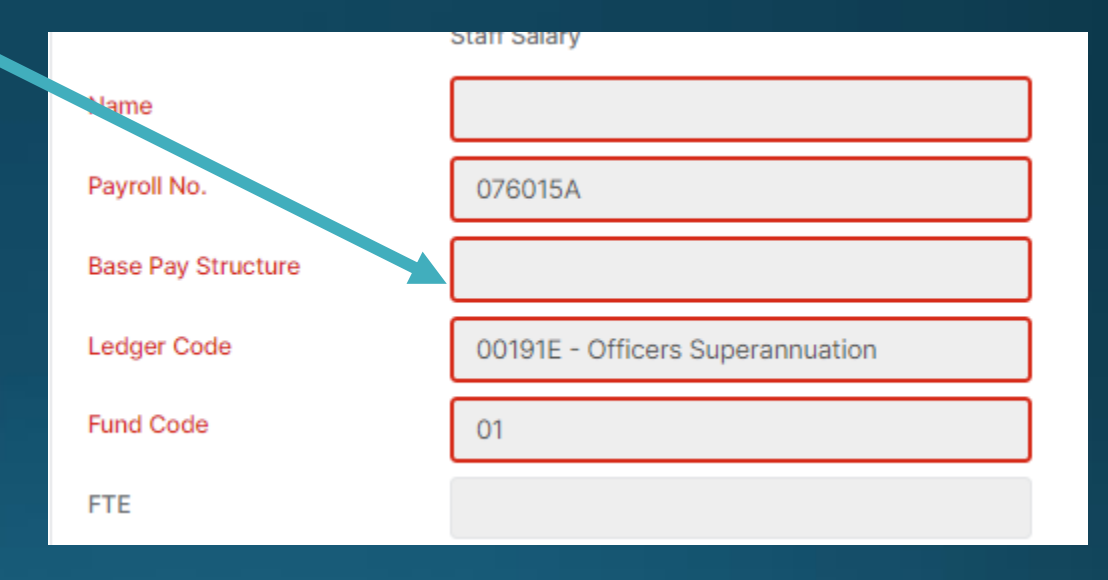

### Salary Lines in Suspense - Contra

If you have contra items – Highlight both lines and click

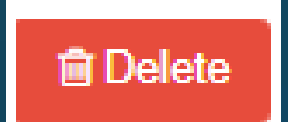

#### Deleted items still show by changing the status to deleted

| Filters                      |   |
|------------------------------|---|
| Reconciliation File          |   |
| <all files=""></all>         | ~ |
| Data Type                    |   |
| <all data="" types=""></all> | ~ |
| Status                       |   |
| Deleted                      | ~ |
| Period                       |   |
| <all periods=""></all>       | ~ |
|                              |   |

### Things to check for:

- Valid contract
- Valid role
- Payroll number
- Look at someone with the same job

#### Mapping

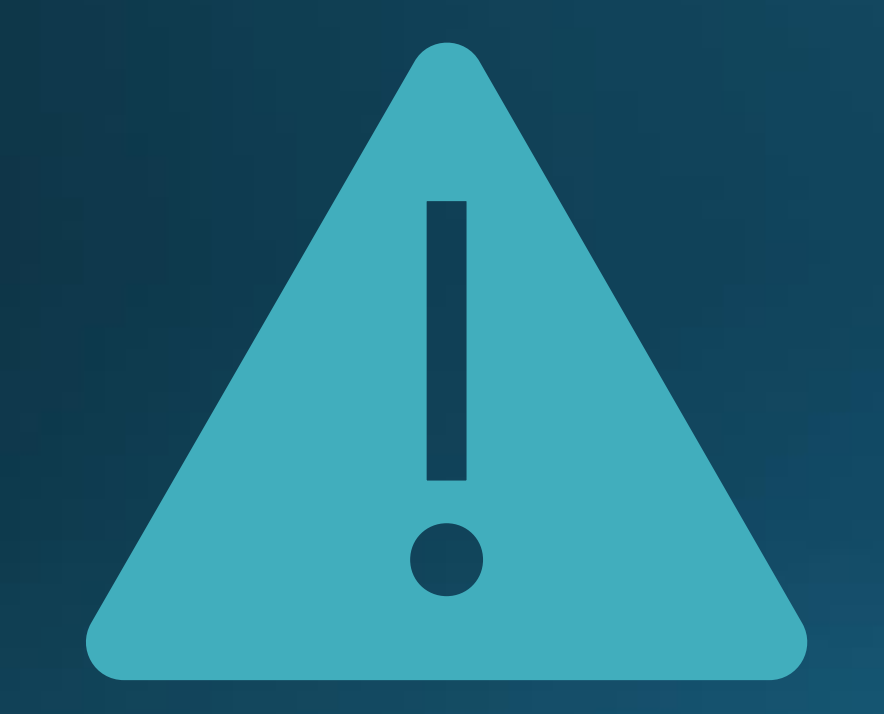

 May not be absolutely correct to start with

- Do not change anything
- Log a ticket
- Implications of changing mapping

#### **Automatic Reconciliation Status Report**

<u>https://docs.bromcom.com/knowledge-base/automatic-reconciliation-status-report/</u>

**Reports > Finance > Automatic Reconciliation Status** 

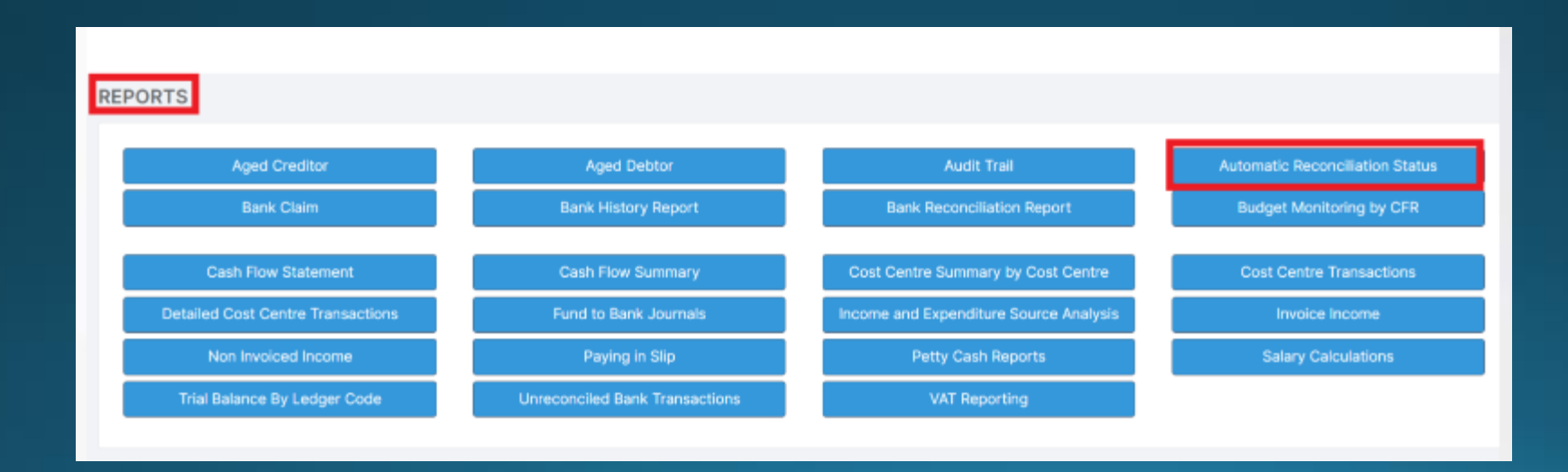

# Demo - Salary Lines

### Chart of Account Checking

| GE | ENERAL LEDGER                |                       |                               |
|----|------------------------------|-----------------------|-------------------------------|
|    | Chart of Accounts<br>Enquiry | Cost Centre Enquiry   | Fund Review                   |
| ľ  | Journals                     | Petty Cash Processing | Process Recurring<br>Journals |
|    |                              |                       |                               |

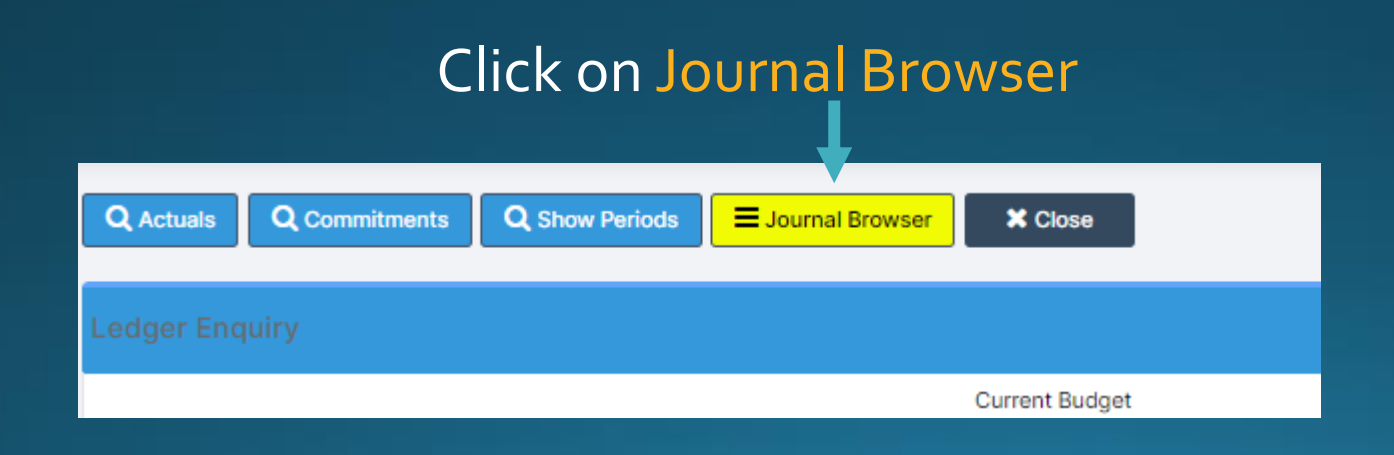

### Chart of Account Checking

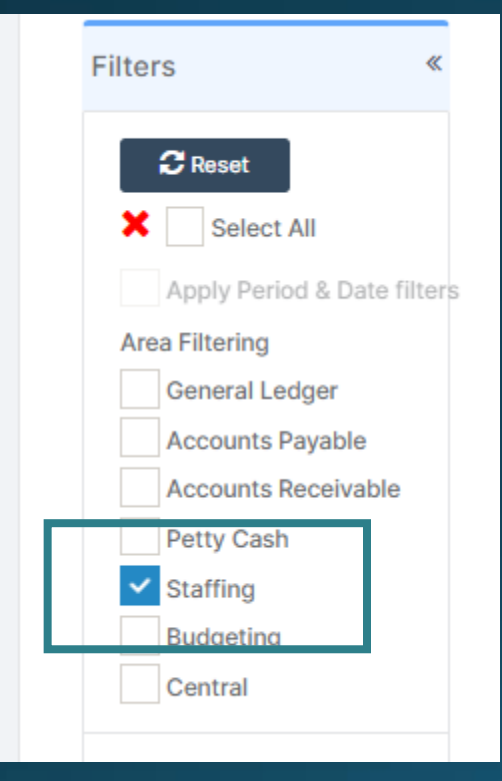

Filter to show Staffing Check the column on the far right 'Note'. This will show any errors. Please log this as a ticket for us to investigate and include a screen shot

| Search: |         |          |         |    |      |    |   |  |  |  |  |
|---------|---------|----------|---------|----|------|----|---|--|--|--|--|
| .↓↑     | Type ↓↑ | Period 1 | CR/DR   | Ť. | Note | 11 |   |  |  |  |  |
|         | SI      | 01 - Apr | 2,828.6 | 5  |      |    | - |  |  |  |  |
|         | SI      | 01 - Apr | 4,030.0 | 9  |      |    |   |  |  |  |  |
|         | SI      | 01 - Apr | 373.6   | 6  |      |    |   |  |  |  |  |

| STAFFING           |                              |                   |
|--------------------|------------------------------|-------------------|
| Base Pay Mapping   | Individual Salary<br>Payment | Salary Calculator |
| Salary Projections |                              |                   |

#### Check if actuals match projections

#### Note:

Bromcom does not automatically clear commitments if salary actual is below the projected amount

| View By                                  | Cost Centres      | • |                           |                   | Cost to the end of March |                |              |            | Pay to Date |             |                 |              |           |                |           |
|------------------------------------------|-------------------|---|---------------------------|-------------------|--------------------------|----------------|--------------|------------|-------------|-------------|-----------------|--------------|-----------|----------------|-----------|
|                                          |                   |   | Annual Cost (£)           | Estimate (£)      |                          | Commitment (£) |              | Actual (£) |             |             | Variation (£)   |              |           |                |           |
| View Level                               | Periods           | • | 35,260                    | .17               | 35,260.17                |                | 32,450.27    |            |             | 3,821.00    |                 | -31,439.17   |           |                |           |
| All Cost Centres                         |                   | * |                           |                   |                          |                |              |            |             |             |                 |              |           |                |           |
| <ul> <li>Catering Salaries</li> </ul>    |                   |   |                           |                   |                          |                |              |            |             |             |                 |              |           |                |           |
| <ul> <li>Cleaners</li> </ul>             |                   |   |                           | Other Cost (£)    |                          |                |              |            |             |             |                 |              |           |                |           |
| <ul> <li>Curriculum Support</li> </ul>   | t Staff           |   |                           |                   | 0.00                     |                |              |            |             |             |                 |              |           |                |           |
| <ul> <li>Officers</li> </ul>             |                   |   |                           |                   |                          |                |              |            |             |             |                 |              |           |                |           |
| <ul> <li>Site Services Office</li> </ul> | er                |   |                           |                   |                          |                |              |            |             |             |                 |              |           |                |           |
| <ul> <li>Supervisory Assista</li> </ul>  | ants              |   |                           |                   |                          |                |              |            |             |             |                 |              |           |                |           |
| <ul> <li>Teachers Salaries</li> </ul>    | D 10000           |   | Salary Projections by Co  | ost Centres       |                          |                |              |            |             |             |                 |              |           |                |           |
| Abram, Saran - L                         | ino - TU - 0.0000 |   | outdry i rojections by ot | Jot Ochines       |                          |                |              |            |             |             |                 |              |           |                |           |
| Arva Michelle -                          | TU - 0.4615       |   |                           |                   |                          |                |              |            |             |             |                 |              |           |                |           |
| Barrett, Stephan                         | nie - TE - 1.0000 |   | View Actuals Q St         | aff Contract      |                          |                |              |            |             |             |                 |              | Include   | s Additional A | Allowance |
| Bond, James - T                          | E - 0.8462        |   |                           |                   |                          |                |              |            |             |             |                 |              |           |                |           |
| Bond, James - T                          | E - 1.0000        |   | Barrett, Stephanie - TE - | 1.0000            |                          |                |              | Pro Rata   | C           | .7480       | Pay date range  | 01/09/2010   | to        |                |           |
| Bradley, Doug -                          | TE - 1.0000       |   |                           |                   |                          |                |              |            |             |             |                 |              |           |                |           |
| Cheema, Navina                           | - TE - 1.0000     |   | Cost Centre               | Teachers Salaries |                          |                |              |            |             |             |                 |              |           |                |           |
| Condon, John -                           | LD - 1.0000       |   |                           |                   |                          |                |              |            |             |             |                 |              |           |                |           |
| Crew, Sally - TE                         | - 1.0000          |   | Orid actions Conv         |                   | Drint                    |                |              |            |             |             |                 | Sec          | rohu      |                |           |
| Holland, Jaquelir                        | ne - TE - 1.0000  |   | Grid actions Copy         | Excel CSV PDF     | Print                    |                |              |            |             |             |                 | 362          | ich:      |                |           |
| Kurkowski, Lynet                         | tt - TU - 1.0000  |   | Period It                 | Base Pay/Spine    | Basic (£)                | NIL (£) 11     | Super (£)    | Total (£)  | It Commit   | ente (£)    | Salary Pd (£)   | It Valiation | (c) It    | Evp Pd (6)     | 1±        |
| Lewin, Simon - T                         | ΓE - 1.0000       |   | +                         | base ray/spine 4  | DdSiC (E) +              | NI (E) +1      | Suber (E) +1 | Total (£)  | +1 Commu    | ients (E) 4 | J Salary Pu (£) | 41 Valation  | (L) +1    | Exp Pd (E)     | +1        |
| Middleton, Ruth                          | - TU - 1.0000     |   | April 2022                | TE ALL M6         | 2,303.90                 | 0.00           | 545.56       | 2,84       | 9.46        | 39.56       | 6 3,            | 821.00       | 971.54    |                | 0.00      |
| Minaelle, Rozanr                         | ne - TE - 1.0000  | • | May 2022                  | TE ALL M6         | 2,303.90                 | 0.00           | 545.56       | 2,84       | 9.46        | 2,849.46    | 6               | 0.00         | -2,849.46 |                | 0.00      |

#### Highlight the line and click on

View Actuals

| View Actuals - Barrett, Stephanie - TE - 1.0000 |                                |                |           |            |       |      |      |             |                          |           |    | ×  |  |
|-------------------------------------------------|--------------------------------|----------------|-----------|------------|-------|------|------|-------------|--------------------------|-----------|----|----|--|
| Base Pay                                        | Teach                          | er – Main      | ł         |            |       | Fund |      | 01          |                          |           |    |    |  |
| Period                                          | April 2                        | April 2022 FTE |           |            |       |      |      | 1.0000      | 1.0000 Pay Factor 0.7480 |           |    |    |  |
| Grid actions                                    | Сору                           | Excel          | CSV       | PDF        | Print |      |      | S           | earch:                   |           |    |    |  |
| Ledger Code                                     | Code 11 Ledger Description     |                |           |            |       |      |      | Cost Centre | ↓†                       | Amount (£ | )  | 1t |  |
| 04501E                                          | 04501E Teachers Salaries Basic |                |           |            |       |      | 1    | 1001        |                          | 3,072.00  |    |    |  |
| 04581E                                          | Teach                          | ers Salar      | ies Natio | onal Ins   | 1001  |      |      |             |                          | 243.00    |    |    |  |
| 04591E                                          | Teach                          | iers Salar     | ies Supe  | erannuatio | 'n    | 1    | 1001 |             |                          | 506.0     | 00 |    |  |
|                                                 |                                |                |           |            |       |      |      | Total:      |                          | 3,821.0   | 00 |    |  |

You can compare the projected Basic, NI and Superannuation with the actuals

|              |           |                                  |      | <u> </u>    | <u> </u> |             |  |  |
|--------------|-----------|----------------------------------|------|-------------|----------|-------------|--|--|
| View Actuals | - Barrett | , Stephanie - TE - 1.0000        |      |             |          | ×           |  |  |
| Base Pay     | Teacher   | - Main                           | Fund | 01          |          |             |  |  |
| Period       | April 202 | 22                               | FTE  | 1.0000      | Pay Fa   | ctor 0.7480 |  |  |
| Grid actions | Сору      | Excel CSV PDF Print              |      | s           | Search:  |             |  |  |
| Ledger Code  | ↓t        | Ledger Description               | Ļž   | Cost Centre | 1t       | Amount (£)  |  |  |
| 04501E       |           | Teachers Salaries Basic          |      | 1001        |          | 3,072.00    |  |  |
| 04581E       |           | Teachers Salaries National Ins   |      | 1001        |          |             |  |  |
| 04591E       |           | Teachers Salaries Superannuation |      | 1001        | 506.00   |             |  |  |
|              |           |                                  |      | Total:      | 3,821.00 |             |  |  |
|              |           |                                  |      |             |          |             |  |  |

11 Total

545.56

Basic (£)

11 NI (£)

2,303.90

Super (£)

0.00

In this example (test data)- Basic £ 76

Basic £ 768.10 over commitment NI £243.00 over commitment Super £ 39.56 under commitment

| 1.0000<br>Se | Pay Fao | ctor       | 0.7480   |             |          |               |        | <u>Over</u>    | •        | <u>Over less unde</u> |
|--------------|---------|------------|----------|-------------|----------|---------------|--------|----------------|----------|-----------------------|
| Cost Centre  | ţţ      | Amount (£) | 3 072 00 | 1           |          |               |        | /08.1<br>243.0 | 0<br>0 + | 1,011.10<br>39.56-    |
| 1001         |         |            | 243.00   | Sι          | peranr   | nuation       |        | 1,011.1        | LO       | 971.54                |
| 1001         |         |            | 506.00   | Ur          | iderpay  | vment         |        |                |          |                       |
|              | Total:  |            | 3,821.00 | 2 sh        | ows in   |               |        |                |          |                       |
|              |         |            |          | cc          | mmitn    | nent          |        |                |          |                       |
| (£) ↓↑       | Comm    | itments (  | E)       | Salary Pd ( | t) 1†    | Variation (£) | X      | Exp Pd (£)     | ţţ.      |                       |
| 2,849.46     |         |            | 39.56    |             | 3,821.00 |               | 971.54 |                | 0.00     |                       |

### Clear Commitments

| TAFFING            |                              |                   |
|--------------------|------------------------------|-------------------|
| Base Pay Mapping   | Individual Salary<br>Payment | Salary Calculator |
| Salary Projections |                              |                   |

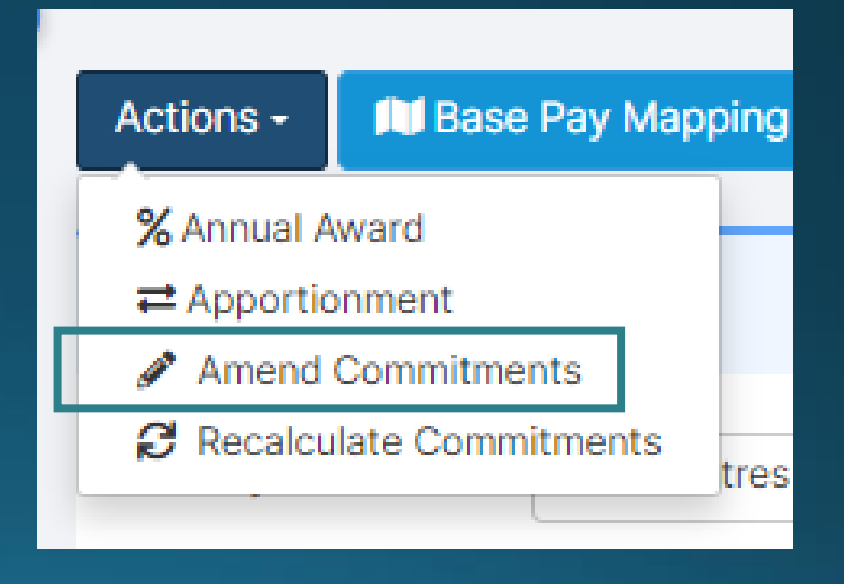

#### Clear Commitments

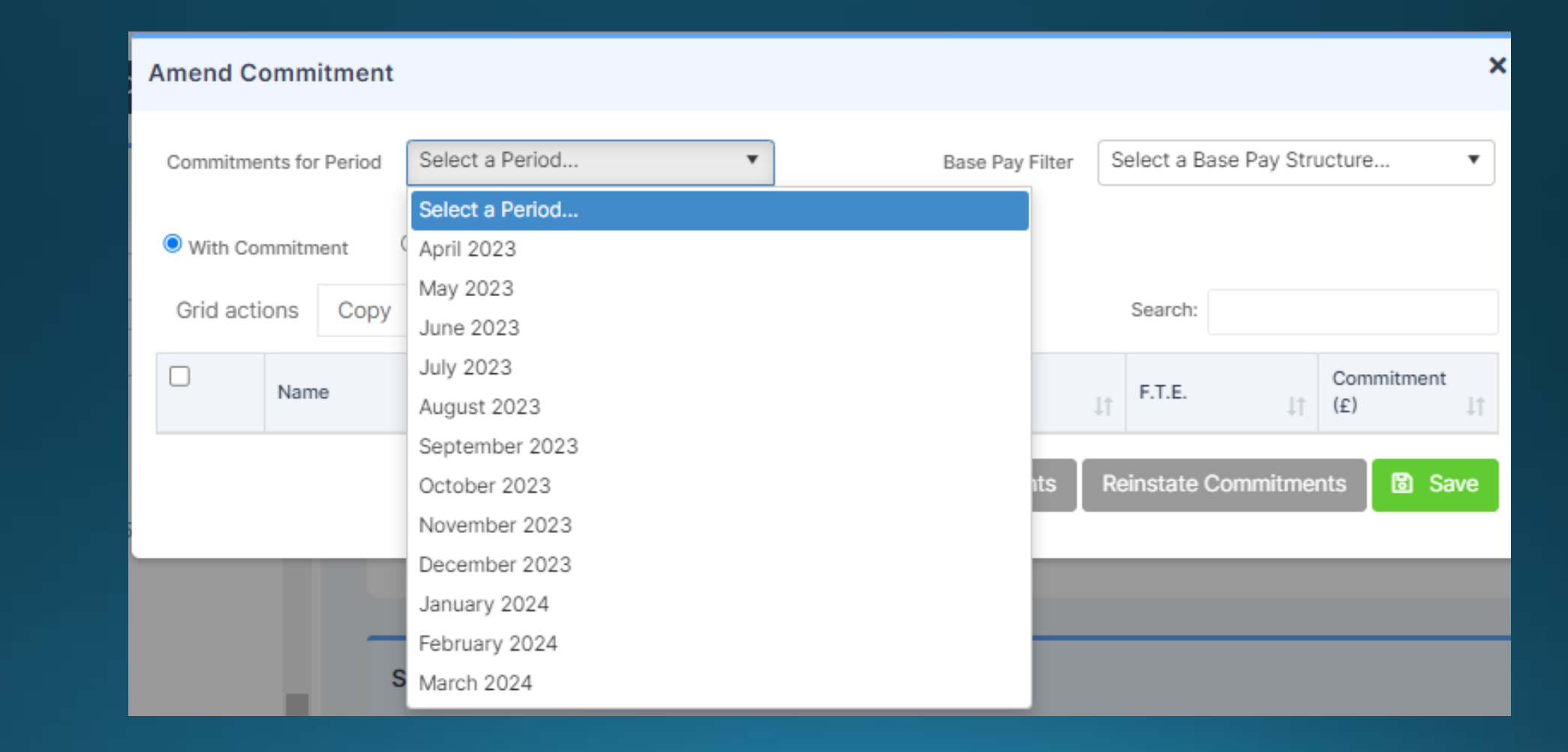

#### **Clear Commitments**

× Amend Commitment April 2022 Select a Base Pay Structure... Commitments for Period Ŧ ▼ Base Pay Filter With Commitment O With Zero Commitment Grid actions Copy CSV PDF Print Search: Excel Commitment Payroll/Contract No F.T.E. Name Base Pay ļέ 1t (£)  $\Box$ 3,040.04 Abram, Sarah Leadership 30122826 1.0000 to be cleared (S) Local Authority Staff Akkers, Gertie 15987462 0.2027 384.39 ~ Barrett, Stephanie Teacher - Main 026689A 1.0000 39.56 Bradley, Doug Teacher – Main 070133A 1.0000 93.25 Broachi, Robert (S) Local Authority Staff 12587459 0.3243 541.42  $(\alpha)$ 1 0 0 0 0400 A 1405

> Click 'Clear Commitments' THEN 'Save'

Select items

**Clear Commitments Reinstate Commitments** 

B Save

#### Reinstate Commitments

THEN 'Save'

Select 'With Zero Commitment'

> Select items to be reinstated

| Amend Commitment X                           |                                           |            |       |                           |                           |                |         |           |                                                                                                    |                             |           |        |                |           |
|----------------------------------------------|-------------------------------------------|------------|-------|---------------------------|---------------------------|----------------|---------|-----------|----------------------------------------------------------------------------------------------------|-----------------------------|-----------|--------|----------------|-----------|
| Commitments for Period April 2022            |                                           |            |       |                           |                           |                |         |           | Base Pay Filter                                                                                                    | Select a Base Pay Structure |           |        |                | •         |
| O With Commitment       With Zero Commitment |                                           |            |       |                           |                           |                |         |           |                                                                                                    |                             |           |        |                |           |
| Grid                                         | Grid actions Copy Excel C                 |            |       |                           |                           | SV PDF Print S |         |           |                                                                                                    |                             |           | earch: |                |           |
|                                              | Name                                      |            | Ļ     | Base                      | Pay                       |                |         | ↓†        | Payroll/Contract No                                                                                                    | ļ†                          | F.T.E.    | ↓î     | Commitm<br>(£) | ent<br>↓† |
|                                              | Atherton, Hafsa (S) Local Authority Staff |            |       |                           | aff                       |                | 100011A |           | 0.2027                                                                                                    |                             |           | 0.00   |                |           |
|                                              | Aziz, Andrea                              |            |       | (S) L                     | (S) Local Authority Staff |                |         |           | 023574A                                                                                                    | 0.8108                      |           |        | 0.00           |           |
|                                              | Barrett, Stephanie                        |            |       | Теас                      | Teacher – Main            |                |         |           | 026689A                                                                                                    | 1.0000 0.0                  |           | 0.00   |                |           |
|                                              | Bond, James                               |            |       | Теас                      | Teacher – Main            |                |         |           | 026695A                                                                                                    | 1.0000                      | 1.0000 0. |        | 0.00           |           |
|                                              | Bottomley, Vincent                        |            |       | (S) L                     | (S) Local Authority Staff |                |         |           | 060157A                                                                                                    |                             | 0.7568    |        |                | 0.00      |
|                                              | Brether                                   | ton, Matth | new   | (S) Local Authority Staff |                           |                |         | 023654A 0 |                                                                                                    |                             |           |        | 0.00           |           |
|                                              | Mihaelle                                  | e, Rozanne | е     | Teacher – Main            |                           |                |         | 026746A   |                                                                                                    | 1.0000                      |           |        | 0.00           |           |
|                                              | Pattinson, Jason                          |            |       | Теас                      | Teacher – Upper           |                |         |           | 026754A                                                                                                    |                             | 0.1538    |        |                | 0.00      |
|                                              |                                           |            |       |                           |                           |                |         | 6         | Clear Commitments                                                                                                    | Reinsta                     | ate Comm  | nitme  | nts 🕅          | Save      |
|                                              |                                           |            |       |                           |                           |                |         |           | of the second second se | rtomot                      |           | arme   |                | Sare      |
|                                              |                                           |            |       |                           | /BD                       |                |         |           |                                                                                                    |                             |           |        |                |           |
| ck 'R                                        | einst                                     | ate        |       |                           |                           |                |         |           |                                                                                                    |                             |           |        |                |           |
| mmi                                          | tmer                                      | nts'       | Clear | Com                       | nitmer                    | its            | Reinsta | ate       | Commitments                                                                                                    | 🗟 S                         | ave       |        |                |           |

Demo - Chart of Account - Salary Actuals - Clear Commitments

#### Remember -

- The April download may not be smooth and perfect
- Some of the mapping may need adjustment
- It is correct that all Allowances and Overtime will go to suspense and have to be left there
- Please log tickets for missing mappings or incorrect codes
- Please be patient while we get back to you
- You are not on your own

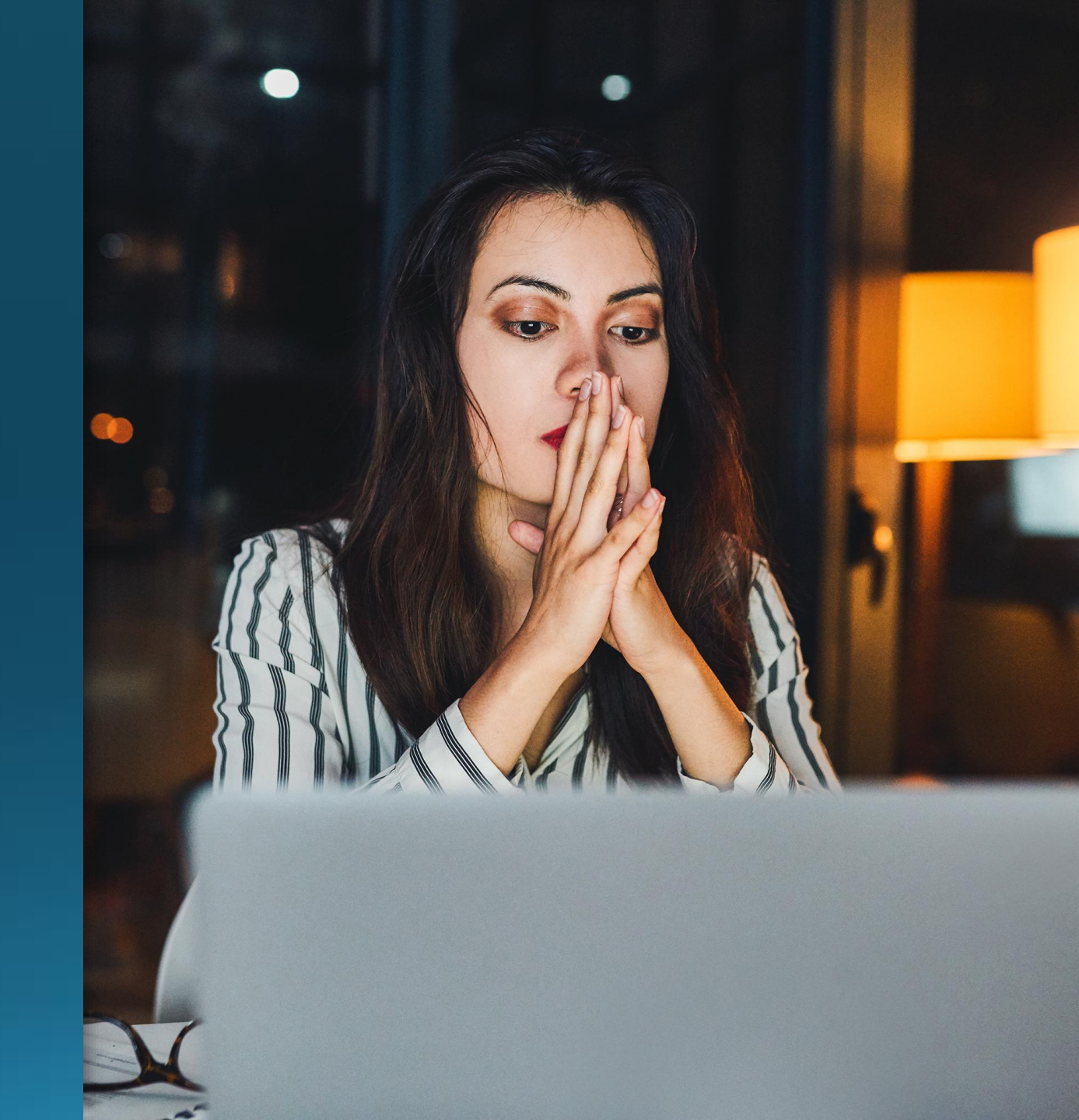

#### Next Finance Drop In Session

#### Tuesday 20<sup>th</sup> June 1.30pm

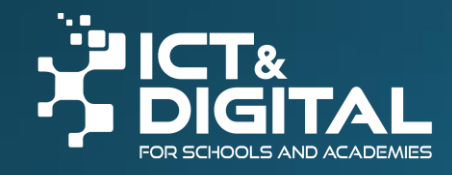

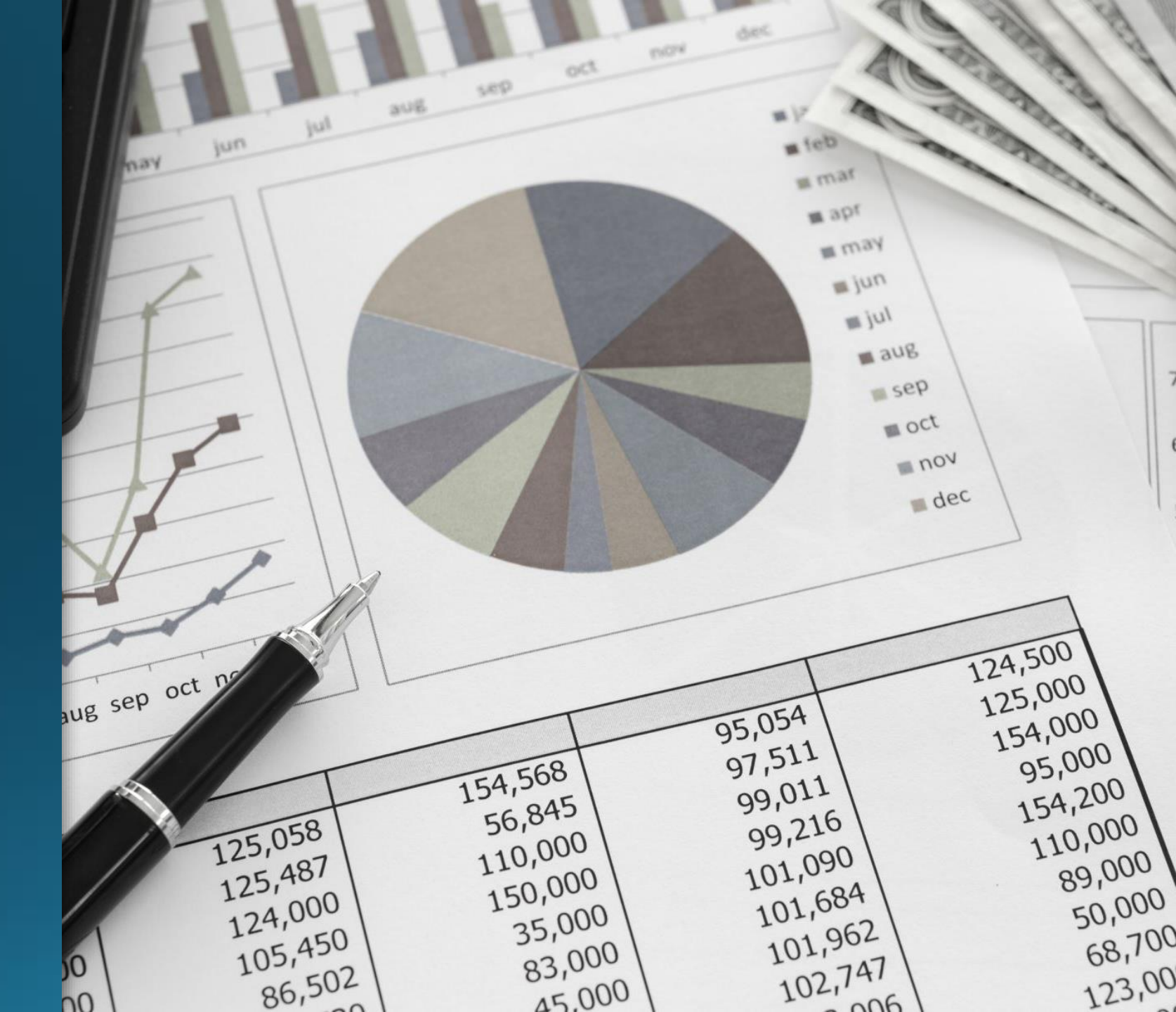

### Dates for your Diary - Webinars

| Session                            | When                                             | Notes                                                                                |
|------------------------------------|--------------------------------------------------|--------------------------------------------------------------------------------------|
| End of Key Stage in Bromcom        | Monday 19 <sup>th</sup> June – 10am-12noon       | How to do the Key Stage return in Bromcom.                                           |
| Bromcom Finance Drop In Session    | Tuesday 20 <sup>th</sup> June – 1.30pm – 3pm     | An opportunity for you to drop in an ask any finance related questions you may have. |
| Bromcom Permissions                | Friday 23 <sup>rd</sup> June – 10am – 11.30am    | This session covers how to setup permissions in Bromcom.                             |
| End Of Year Webinar                | Monday 26 <sup>th</sup> June – 1.30pm – 2.30pm   | How to complete your end of year in Bromcom.                                         |
| MyChildAtSchool New Features       | Tuesday 27 <sup>th</sup> June – 2pm – 3pm        | Bromcom are making some changes to MCAS, this session covers those changes.          |
| Bromcom Attendance Tips and Tricks | Wednesday 28 <sup>th</sup> June – 10am – 11.30am | Covers some helpful ticks and tips in using Bromcom<br>Attendance.                   |
| Bromcom Safeguarding               | Thursday 29 <sup>th</sup> June – 11am – 12noon   | A demo of the Safeguarding functions in Bromcom.                                     |
| Bromcom MCAS Wraparound            | Thursday 6 <sup>th</sup> July – 10am – 11am      | Covers the best practice for setting up wraparound clubs in MCAS.                    |

### Questions

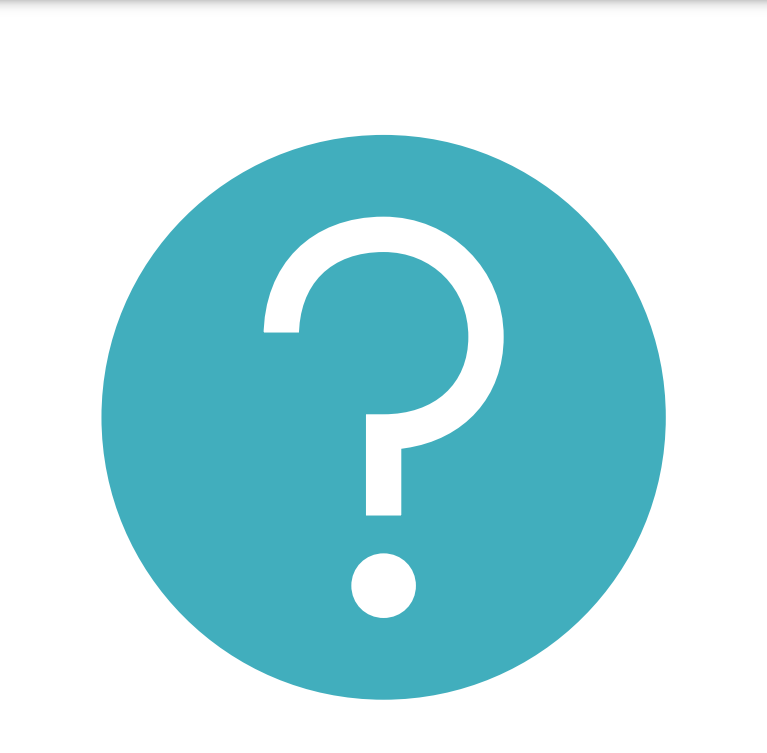

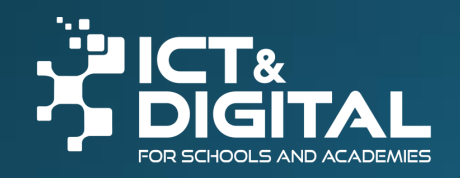

# Thank you

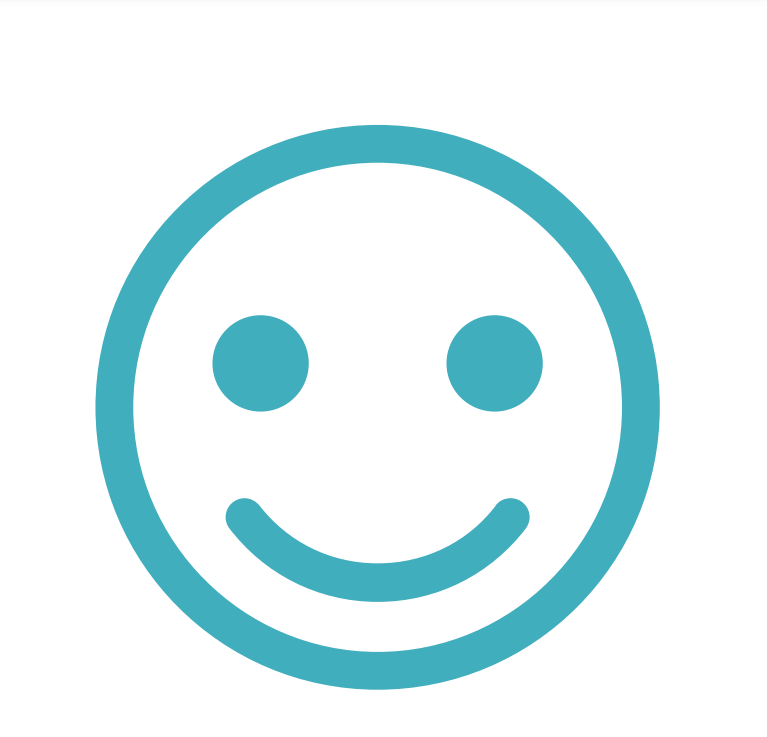

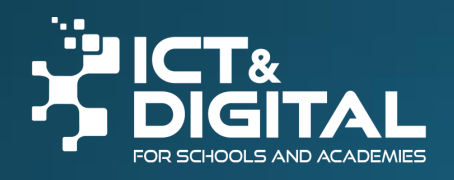